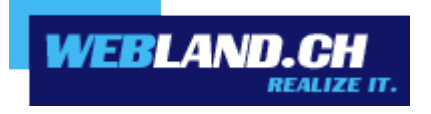

# Kontakte-Synchronisation

# (CardDAV)

Handbuch

Copyright © Webland AG

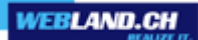

## Inhalt

Anforderungen

Abonnement bei Webland AG

CardDAV-Konto

CardDAV-Konto Daten

CardDAV-Konto einrichten

# Anforderungen

Überprüfen Sie vor der CardDAV-Konto Einrichtung folgende Elemente:

### Abonnement bei Webland AG

Ein CardDAV-Konto kann nur in Zusammenhang mit der folgenden bei Webland AG abonnierten Dienstleistung genutzt werden:

#### CloudOffice Personal oder CloudOffice Team

Je nach Typ des Kontos steht ein unterschiedlicher Funktionsumfang zur Verfügung.

Mehr Informationen zu den Dienstleistungen der Webland AG erhalten Sie auf unserer Webseite.

# CardDAV-Konto

### CardDAV-Konto Daten

Um ein neues CardDAV Konto in Ihrem Kontakte Programm hinzuzufügen, muss zuvor die Serveradresse eruiert werden:

Loggen Sie sich mit Ihren Kunden- oder Domaindaten auf unserer Webseite in den System Configurator ein:

| System Configu<br>Hosting Verwaltung<br>Kunden-Nr/Domain | urator                       |
|----------------------------------------------------------|------------------------------|
| Passwort                                                 |                              |
| Login merken                                             | Passwort vergessen?<br>Login |

Wählen Sie Hosting / E-Mail verwalten.

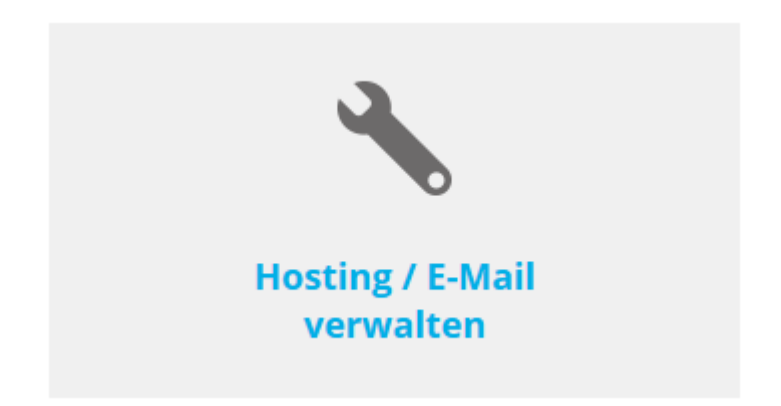

Wählen Sie das Hosting / den Domainnamen aus und wählen Sie **Verwalten**.

| Hosting(s)                          |            |              |             | Q                                           |
|-------------------------------------|------------|--------------|-------------|---------------------------------------------|
| Domainname:                         | WebServer: | Plattform:   | MailServer: |                                             |
| muster-gmbh.ch                      | -          | -            | MS13        | > Verwalten                                 |
| Wählen Sie <b>E-Mail/CloudOffic</b> | e:         |              |             |                                             |
|                                     |            |              | 4           | <ul> <li>Hosting: muster-gmbh.ch</li> </ul> |
| WEBLAND.CH<br>REALIZE IT.           | System     | Configurator |             | DE EN FR                                    |
| Administration DNS E-Mail/Clo       | udOffice   |              |             | > Abmelden                                  |

Notieren Sie die URL unter Serverinformationen SSL -> CloudOffice Server (ActiveSync).

CloudOffice Server (ActiveSync): ms13xas.webland.ch

#### Hinweis:

Hierbei handelt es sich um ein Beispiel. In Ihrem Fall kann die Serveradresse auch ms1xas.webland.ch oder ms2xas.webland.ch lauten. Dies hängt davon ab, auf welchem Mailserver (ms1-ms14) Ihr Mailhosting eingerichtet ist.

## CardDAV-Konto einrichten

Um ein neues CardDAV Konto im Kontakte Programm hinzuzufügen, gehen Sie anschliessend folgt vor:

Öffnen Sie auf Ihrem Mac das Programm Kontakte.

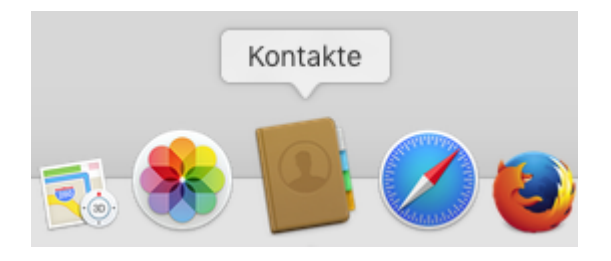

Im Hauptmenü wählen Sie Account hinzufügen.

| Kontakte                             | Ablage      | Bearbeiter |  |  |
|--------------------------------------|-------------|------------|--|--|
| Über Kontakte                        |             |            |  |  |
| Einstellun<br>Accounts               | igen        | Ж,         |  |  |
| Account I                            | hinzufüger  | ۰ 📐        |  |  |
| Dienste                              |             | ►          |  |  |
| Kontakte<br>Andere an<br>Alle einble | n ೫H<br>∖%H |            |  |  |
| Kontakte                             | жQ          |            |  |  |

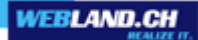

Wählen Sie Anderer Kontakte-Account aus und klicken Sie auf Fortfahren.

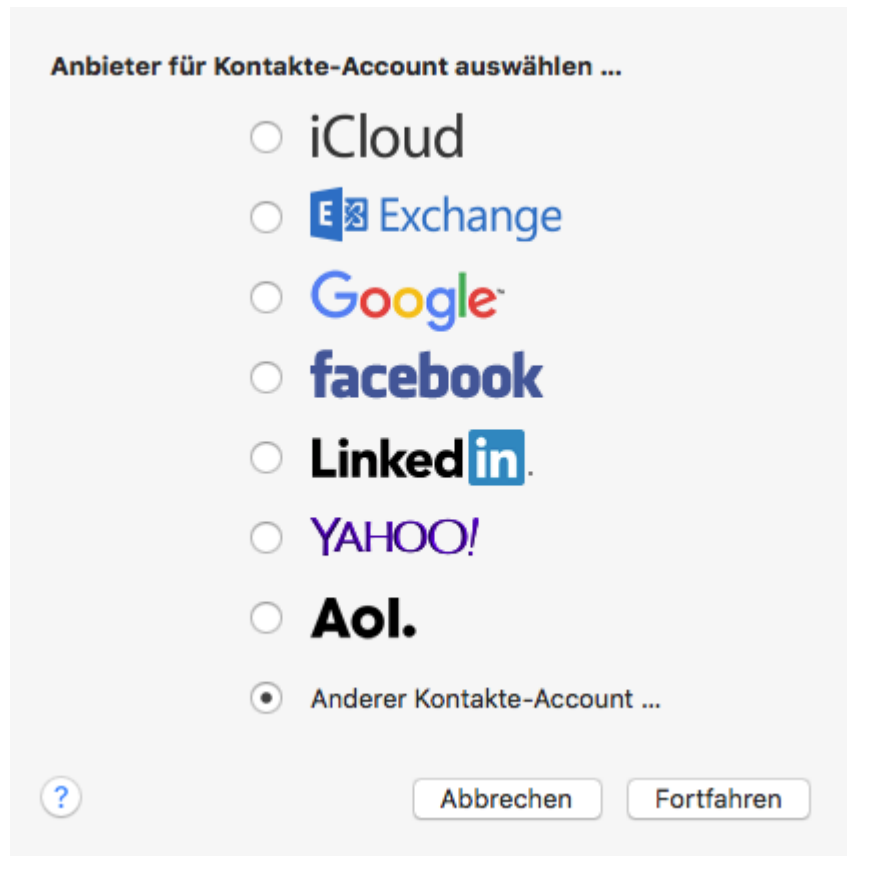

Wählen Sie CardDAV und den Accounttyp Manuell.

Unter Benutzername geben Sie die einzurichtende E-Mail Adresse in der Form **felix.muster\$ihredomain.ch** ein.

Achtung: Geben Sie anstatt des @-Zeichen das \$-Zeichen ein !

Unter Passwort geben Sie dasjenige **Passwort**, welches Sie dem E-Mail Konto zugewiesen haben, ein.

Unter der Serveradresse fügen Sie den Inhalt der Zwischenablage in der Form **ms3xas.webland.ch** (ersetzen Sie ms3 durch Ihren tatsächlichen Mailservernamen) ein und hängen ans Ende die Zeichenfolge **:443** an (SSL Port).

Die Serveradresse sollte nun die Form **ms3xas.webland.ch:443** aufweisen (ersetzen Sie ms3 durch Ihren tatsächlichen Mailservernamen).

| Kontakte-Account hinzufügen |                             |  |  |  |
|-----------------------------|-----------------------------|--|--|--|
|                             | CardDAV 🗘                   |  |  |  |
| Accounttyp:                 | Manuell 🗘                   |  |  |  |
| Benutzername:               | felix.muster\$ihredomain.ch |  |  |  |
| Passwort:                   | •••••                       |  |  |  |
| Serveradresse:              | ms3xas.webland.ch:443       |  |  |  |
|                             | Abbrechen Anmelden          |  |  |  |

Sie ersehen nun das neue CardDAV Konto in Ihrem Kontakte Programm.

|                                                                                                    | Internet-Accounts                                                        | Q Suchen |  |  |  |
|----------------------------------------------------------------------------------------------------|--------------------------------------------------------------------------|----------|--|--|--|
| Die Systemeinstellung "Internet-Accounts" richtet Ihre Accounts für die Verwendung mit "Mail", "Kontakte", "Kalender", "Nachrichten" und anderen Apps ein. |                                                                          |          |  |  |  |
| ms3xas.webland.ch:443<br>Kontakte                                                                                                    | Kontakte                                                                 |          |  |  |  |
|                                                                                                    | Benutzername: felix.muster\$ihredoma<br>Serveradresse: ms3xas.webland.ch | ain.ch   |  |  |  |
|                                                                                                    | Beschreibung: ms3xas.webland.ch:4                                        | 143      |  |  |  |
|                                                                                                    | Passwort:                                                                |          |  |  |  |
|                                                                                                    | Diesen Account aktivieren                                                |          |  |  |  |
| + -                                                                                                    |                                                                          | ?        |  |  |  |

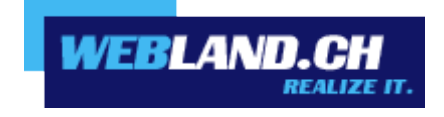

Copyright © Webland AG